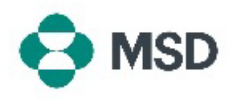

## Changer d'administrateur de compte

Au fur et à mesure que des collaborateurs quittent l'organisation, il peut être nécessaire de réattribuer le rôle d'administrateur de compte à d'autres utilisateurs. L'administrateur de compte joue un rôle essentiel dans la gestion du compte de votre organisation, car il est le seul à pouvoir effectuer de nombreuses actions. **Seul l'administrateur de compte actuel peut réattribuer le rôle à un autre utilisateur**. Pour ce faire, procédez comme suit :

| 1 | Dans votre compte Ariba, cliquez sur l'icône de profil utilisateur dans le coin supérieur<br>droit de l'écran.                                                                                                    |
|---|----------------------------------------------------------------------------------------------------|
| 2 | Dans le menu déroulant, choisissez <b>Settings</b> (Paramètres), puis <b>Users</b> (Utilisateurs).                                                                                                    |
| 3 | Dans la page des paramètres du compte, cliquez sur l'onglet <b>Manage Users</b> (Gérer les<br>utilisateurs).                                                                                                    |
| 4 | En bas de l'écran, vous trouverez une liste de tous les utilisateurs ayant accès au<br>compte. Cliquez sur le bouton <b>Actions</b> à droite de l'utilisateur auquel vous souhaitez<br>attribuer le rôle d'administrateur de compte et choisissez <b>Make Administrator</b><br>(Attribuer le rôle d'administrateur) parmi les options disponibles. |
| 5 | ll vous sera demandé de choisir un nouveau rôle pour le compte actuel. Choisissez au<br>moins une option et cliquez sur <b>Assign</b> (Attribuer).                                                                                                    |
|   | Vous serez à nouveau invité à confirmer le changement. Cliquez sur <b>OK</b> pour confirmer                                                                                                    |

- Vous serez à nouveau invité à confirmer le changement. Cliquez sur **OK** pour confirmer
  le changement de rôle. Vous serez automatiquement déconnecté de votre compte et la modification sera bien prise en compte. Lorsque vous vous reconnecterez, vous aurez
- modification sera bien prise en compte. Lorsque vous vous reconnecterez, vous aure uniquement le nouveau rôle que vous avez sélectionné.